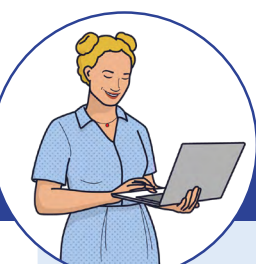

# SCHRITT-FÜR-SCHRITT Anleitung für Lehrkräfte

## ANGEBOT EINREICHEN – SO SCHNELL GEHT'S

## Sehr geehrte Kolleginnen und Kollegen,

viele von Ihnen haben bereits wertvolle Erfahrungen und Expertise in unterschiedlichen Bereichen gesammelt – sei es bei der Integration digitaler Elemente im Unterricht und im Lehrkraftalltag oder in anderen spannenden Feldern. Nutzen wir dieses Wissen gemeinsam! Ich möchte Sie herzlich einladen, Ihr Fachwissen in Form von SCHILF-Angeboten mit uns zu teilen und so Ihr Kollegium zu bereichern. Die folgende Anleitung zeigt Ihnen, wie Sie Ihre SCHILF-Angebote schnell und unkompliziert an mich übermitteln können. Für Rückfragen stehe ich Ihnen jederzeit gerne zur Verfügung. Zögern Sie bitte nicht, mich bei Bedarf anzusprechen. Herzlichen Dank im Voraus für Ihre Unterstützung!

#### Ihre SCHILF-Koordination Digitale Bildung

LOGIN FÜR FIBS-APPLIKATIONEN

## ZUGANG ZUR BEDARFSABFRAGE UND ANGEBOTSABGABE

- Rufen Sie im Browser folgende Internetseite auf: <u>https://schilf-bedarfsanalyse.alp.dillingen.de/</u>
- 2 Geben Sie Ihre **FIBS-Zugangsdaten** ein und klicken Sie auf *Anmelden*.
- 3 Nach erfolgreicher Anmeldung werden Sie automatisch zur Startseite weitergeleitet. Um ein Angebot zu erstellen, wählen Sie den Button **ANGEBOT ABGEBEN**.

|                                       | Deutsch v<br>Bei Ihrem Konto anmelden<br>Berutzername oder E-Mail<br>Passwort |
|---------------------------------------|-------------------------------------------------------------------------------|
| FIBS-Zugangsdate                      | n                                                                             |
| SCHILF-Bed                            | arfe und -Angebote                                                            |
| Herzlich willkommen Benedikt Testerir | n-Hell                                                                        |

同心理然同

### ANGEBOT ZU EINEM FORTBILDUNGSWUNSCH AUS DEM KOLLEGIUM EINREICHEN

Sobald Fortbildungswünsche Ihrer Kolleginnen und Kollegen im System erscheinen, werden sie hier sichtbar. Nutzen Sie die Gelegenheit, sich als Fortbildnerin oder Fortbildner einzubringen.

| 4 | Wählen Sie den oder die Fortbildungsbe-<br>darfe aus, für die Sie ein Angebot ein-<br>reichen möchten, indem Sie das entspre-<br>chende Kästchen markieren. Sie können<br>dabei auch mehrere Bedarfe gleichzeitig |
|---|----------------------------------------------------------------------------------------------------|
|   | auswählen.                                                                                                    |

- 5 Bei Bedarf können Sie Anmerkungen hinzufügen, beispielsweise können Sie einen bevorzugten Termin angeben.
- 6 Klicken Sie anschließend auf **EINREICHEN**. Ihr abgegebenes Angebot wird Ihnen danach in der Übersicht Meine SCHILF-Angebote im Überblick am Ende der Seite angezeigt.

| Alle aus-<br>wählen → | Mein<br>Hier f<br>laden<br>bote (<br>option<br>an de | e SCHLF-Angebote für Fortbildungswünsche aus dem Kollegium<br>inden Sie ein Übersicht der von unseren Lehrkräften gemeldeten SCHLF-Fortbildungen. Wir<br>Sie in Ihre Eiperute auf Fortbildende nichsumbingen und sich für thematisch basende Ange-<br>sinutragen. Melden Sie ihr Interesse einfach durch das Anklicken der Häkchens und fügen Sie<br>nal einen kleinen Kommentar hinzu. Klicken Sie anschließend auf "Speichem" um Ihr Angebot<br>n SKDB zu melden.                                                                                                    |
|-----------------------|------------------------------------------------------|----------------------------------------------------------------------------------------------------|
| Einzel-<br>auswahl →  |                                                      | Restriction<br>District Anomalysis for some alworkhningsmellen Uk-<br>Districk Anomalysis for some alworkhningsmellen Uk-<br>district Anomalysis and Anomalysis for an Uk-<br>ter CA Variant alworkhningsmellen alworkhningsmellen alwork<br>In CA Variant alworkhningsmellen alworkhningsmellen alwork<br>in CA Variant alworkhningsmellen alwork<br>in CA Variant alworkhningsmellen alwork<br>in CA Variant alworkhningsmellen alwork<br>in CA Variant alworkhningsmellen alwork<br>in CA Variant alworkhningsmellen alwork<br>in CA Variant alworkhningsmellen alwork<br>in CA Variant alworkhningsmellen alwork<br>in CA Variant alworkhningsmellen<br>in CA Variant alworkhningsmellen<br>in CA Vari |
|                       |                                                      | Bedaty pos Sole 10 + 11 of 1 (< < > >)<br>Einreichen → 47 Debeckty                                                                                                    |

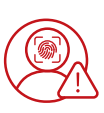

**Wichtiger Hinweis:** Ein einmal eingereichtes Angebot kann nicht zurückgezogen werden.

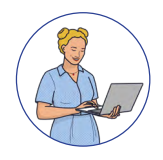

# SCHRITT-FÜR-SCHRITT Anleitung für Lehrkräfte

## ANGEBOT EINREICHEN – SO SCHNELL GEHT'S

### EIN EIGENES FORTBILDUNGSANGEBOT EINREICHEN

Wenn Sie selbst ein Fortbildungsangebot vorschlagen möchten, können Sie dies in wenigen Schritten im Bereich "Von mir initiierte Fortbildungsangebote" tun:

- 7 Formulieren Sie Ihr Fortbildungsangebot möglichst konkret und aussagekräftig.
- 8 Geben Sie unbedingt die Zielgruppe sowie den Themenbereich Ihres Angebots an.

#### Hinweis zum Themenbereich:

*Digital:* Wählen Sie diese Option, wenn Ihr Angebot Inhalte der digitalen Bildung umfasst.

*Nicht digital:* Wählen Sie diese Option, wenn Ihr Angebot andere Themenbereiche abdeckt.

- 9 Sie können Ihr Angebot zusätzlich durch die Angabe von Fächern und Jahrgangsstufen präzisieren. (optionale Angabe)
- 10 Klicken Sie auf "Einreichen". Ihr Vorschlag erscheint anschließend im Bereich "Meine SCHILF-Angebote im Überblick" am Ende der Seite.

## **ÜBERSICHT DER EINGEREICHTEN ANGEBOTE**

In diesem Bereich finden Sie eine Übersicht Ihrer eingereichten Fortbildungsangebote. Bitte beachten Sie, dass eine nachträgliche Änderung oder ein Zurückziehen der eingereichten Angebote nicht möglich ist.

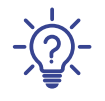

Während der Eingabe Ihres Angebots finden Sie zu jedem Eingabeschritt ausführliche **Hilfestellungen**. Klicken Sie bei Bedarf auf das **(!** -Symbol.

| Möchten Sie Ihr Wiss<br>laden Sie herzlich ein,<br>bot und teilen Sie uns<br>Jahrgangsstufe und zi<br>konzentriert. | en und Ihre Expertise im Ral<br>, eigene Fortbildungsangebo<br>s relevante Details zur Zielgr<br>um spezifischen thematische | nmen einer SCHILF m<br>ote vorzuschlagen. Bit<br>uppe (Niveaustufe, V<br>en Bereich mit, auf de | iit dem Kollegium teile<br>tte beschreiben Sie Ihr<br>orkenntnisse), zum Fao<br>n sich die Fortbildung | en? Wir<br>· Ange-<br>ch, zur |                                                                                                    |
|----------------------------------------------------------------------------------------------------|----------------------------------------------------------------------------------------------------|-------------------------------------------------------------------------------------------------|----------------------------------------------------------------------------------------------------|-------------------------------|----------------------------------------------------------------------------------------------------|
| Beschreiben Sie hier Ih                                                                                             | r SCHILF-Angebot.*                                                                                                    | Angebotsbeschre                                                                                 | eibung                                                                                                 |                               |                                                                                                    |
|                                                                                                    |                                                                                                    |                                                                                                 |                                                                                                    |                               |                                                                                                    |
|                                                                                                    |                                                                                                    |                                                                                                 |                                                                                                    |                               | Verpflichten<br>8 Eingabe ↓                                                                                                    |
| Zielgruppe*                                                                                                    | 9 Fächer                                                                                                    |                                                                                                 | Jahrgangsstufe(n)                                                                                      |                               | Verpflichten<br>8 Eingabe ↓                                                                                                    |
| Zielgruppe*<br>C Experten                                                                                           | 9 Fächer<br>Fächer                                                                                                    | ×                                                                                               | <b>Jahrgangsstufe(n)</b><br>Jahrgangsstufe(n)                                                          | ·                             | Verpflichten<br>8 Eingabe ↓<br>Themenbereich*                                                                                              |
| Zielgruppe*<br>Experten<br>Fortgeschrittene<br>Einsteinende                                                         | 9 Facher<br>Facher                                                                                                    | r<br>↑ Optionale                                                                                | Jahrgangsstufe(n)<br>Jahrgangsstufe(n)<br>Eingabe ↑                                                    |                               | 8 Eingabe↓<br>Themenbereich*<br>i digital                                                                                                  |
| Zielgruppe*<br>C Experten<br>Fortgeschrittene<br>Einsteigende                                                       | 9 Facher<br>Facher                                                                                                    | r<br>↑ Optionale                                                                                | Jahrgangsstufe(n)<br>Jahrgangsstufe(n)<br>Eingabe ↑                                                    | y                             | Verpflichten<br>8 Eingabe↓<br>Themenbereich*                                                                                               |
| Zielgruppe*<br>Experten<br>Fortgeschrittene<br>Einsteigende<br>Verpflic                                             | 9 Fächer<br>Fächer                                                                                                    | •<br>↑ Optionale                                                                                | Jahrgangsstufe(n)<br>Jahrgangsstufe(n)<br>Eingabe ↑                                                    |                               | <ul> <li>Verpflichten</li> <li>8 Eingabe ↓</li> <li>Themenbereich*</li> <li>© digital</li> <li>○ nicht digital</li> <li>ℓ Hilfe</li> </ul> |

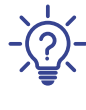

Während der Eingabe Ihres Angebots finden Sie zu jedem Eingabeschritt ausführliche **Hilfestellungen**. Klicken Sie bei Bedarf auf das **(**)-Symbol.

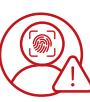

#### Wichtiger Hinweis:

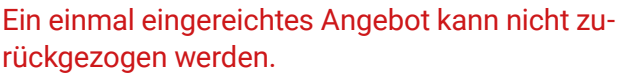

| ommenta | r     |         |           |
|---------|-------|---------|-----------|
|         |       |         |           |
|         |       |         |           |
| 0  <    | <     | >       | >         |
|         |       |         |           |
|         |       |         |           |
|         |       |         |           |
|         | f0  < | ro i< < | 10  < < > |

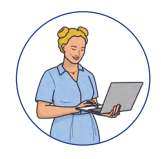

11

ANGEBOT EINREICHEN – SO SCHNELL GEHT'S

## ABMELDEN VON DER ANGEBOTSABGABESEITE

Haben Sie Ihre Wünsche eingereicht, loggen Sie sich bitte aus. Hierfür klicken Sie auf die drei Punkte im rechten oberen Eck der Seite und auf *Logout*.

| ABO Schule, Mitarbeiter |   |               |
|-------------------------|---|---------------|
|                         | ÷ | Testerin-Hell |
|                         | Ð | Logout        |
|                         | 0 | Hilfe         |

Vielen Dank für Ihre Mitarbeit!